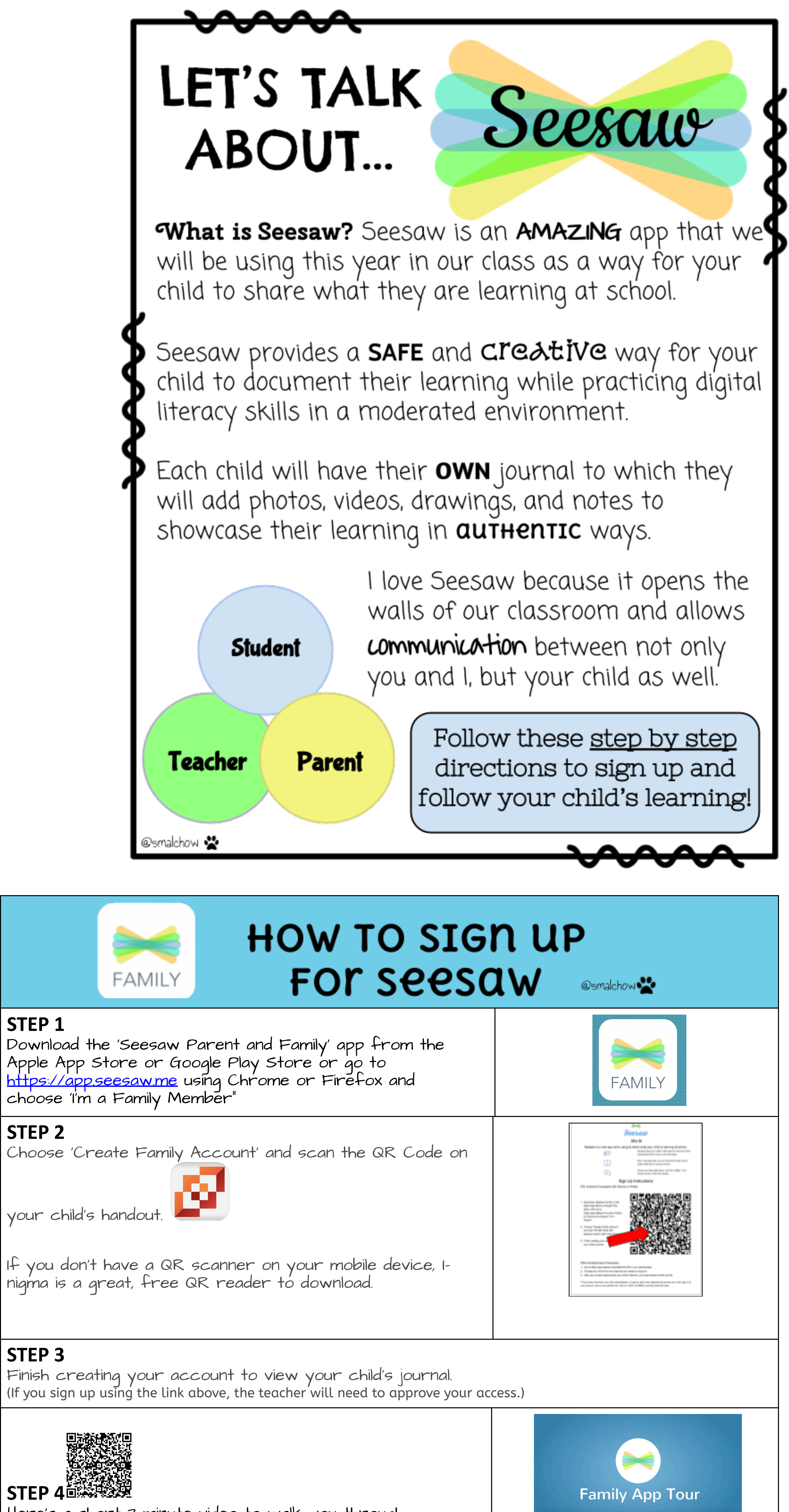

Here's a short 3 minute video to walk you through

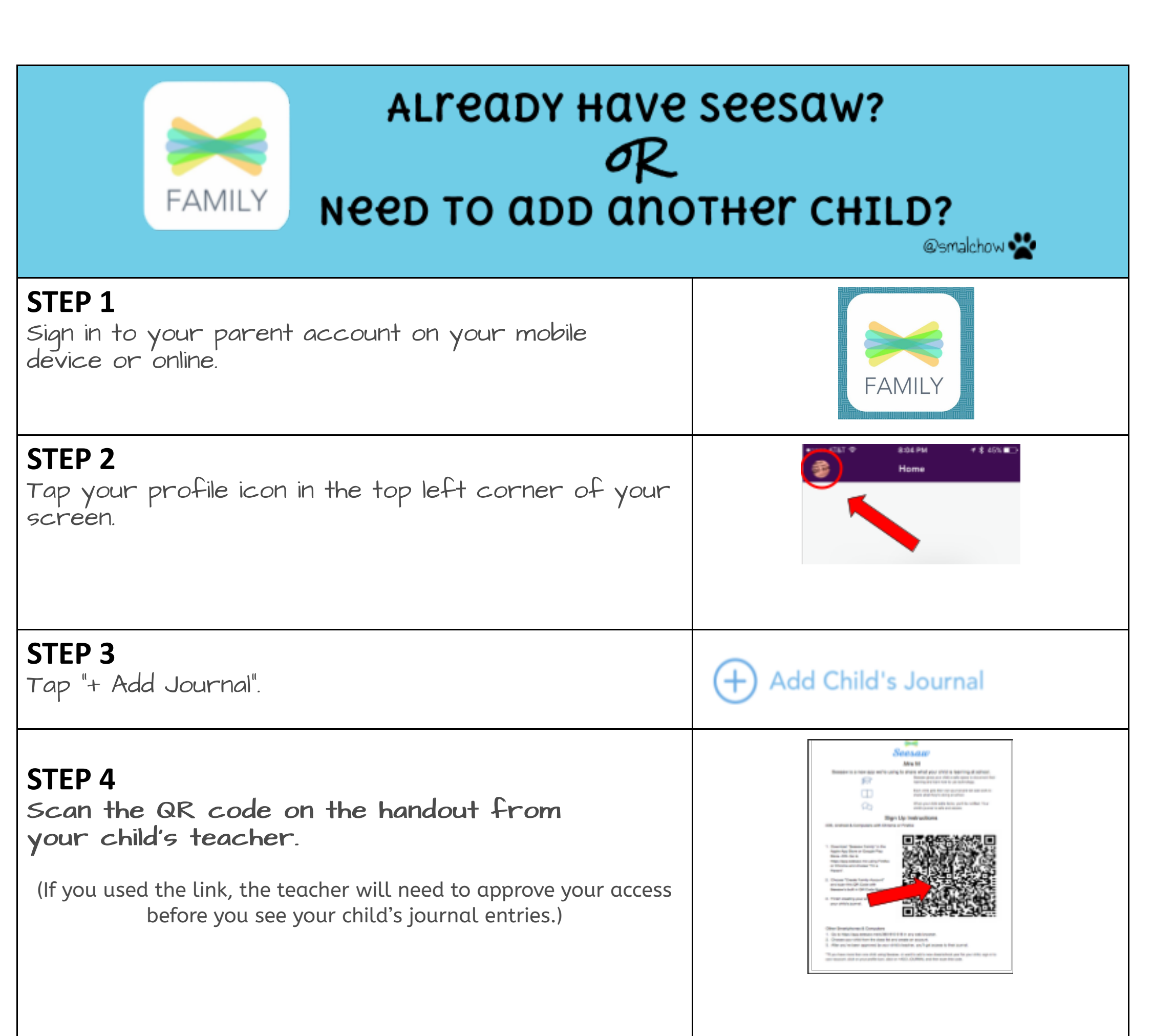

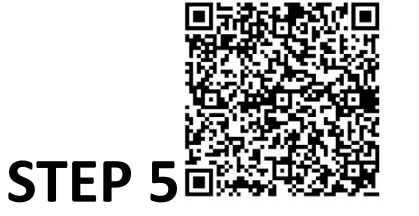

Here's a short 3 minute video to walk you through using the Seesaw Family app.

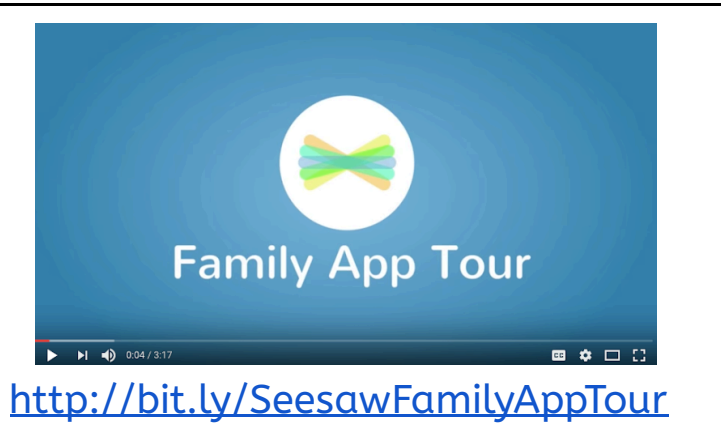